## **Cancel eBook Order**

These instructions will show you how to cancel an eBook order.

Please Note: Orders must be canceled before midnight (AZ time) of the day the order was originally placed. Orders can not be canceled if an eBook file was already downloaded even if it's the same day of the order. Orders can not be canceled by sending in an email. Orders must be canceled by the member.

1. Login to TheBookPatch.com by entering your email address and password and clicking the Log In button at the top right.

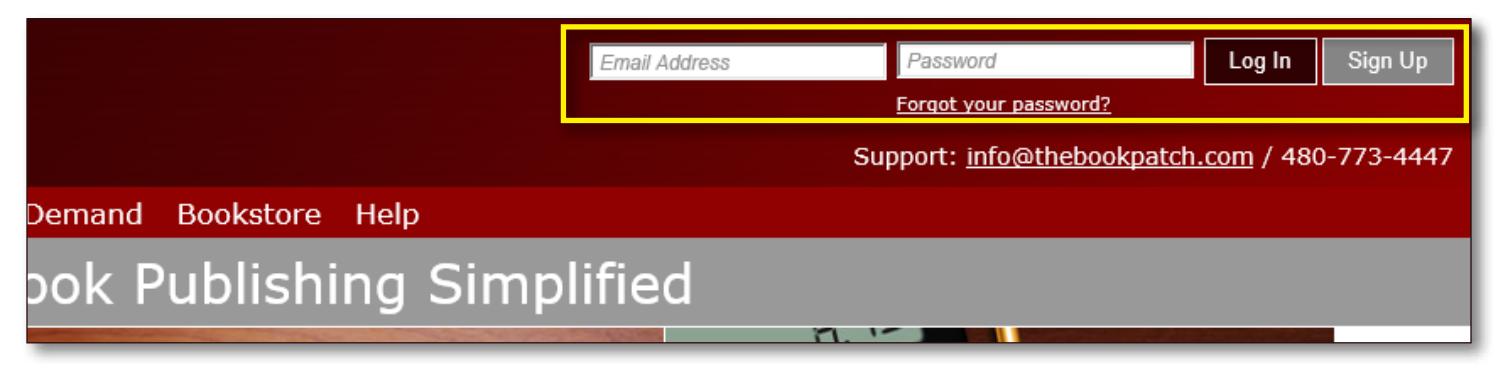

2. After you log in you will be redirected to your Book Dashboard page. Click on the **My Account** link that is located in the upper left hand corner of the site under the logo.

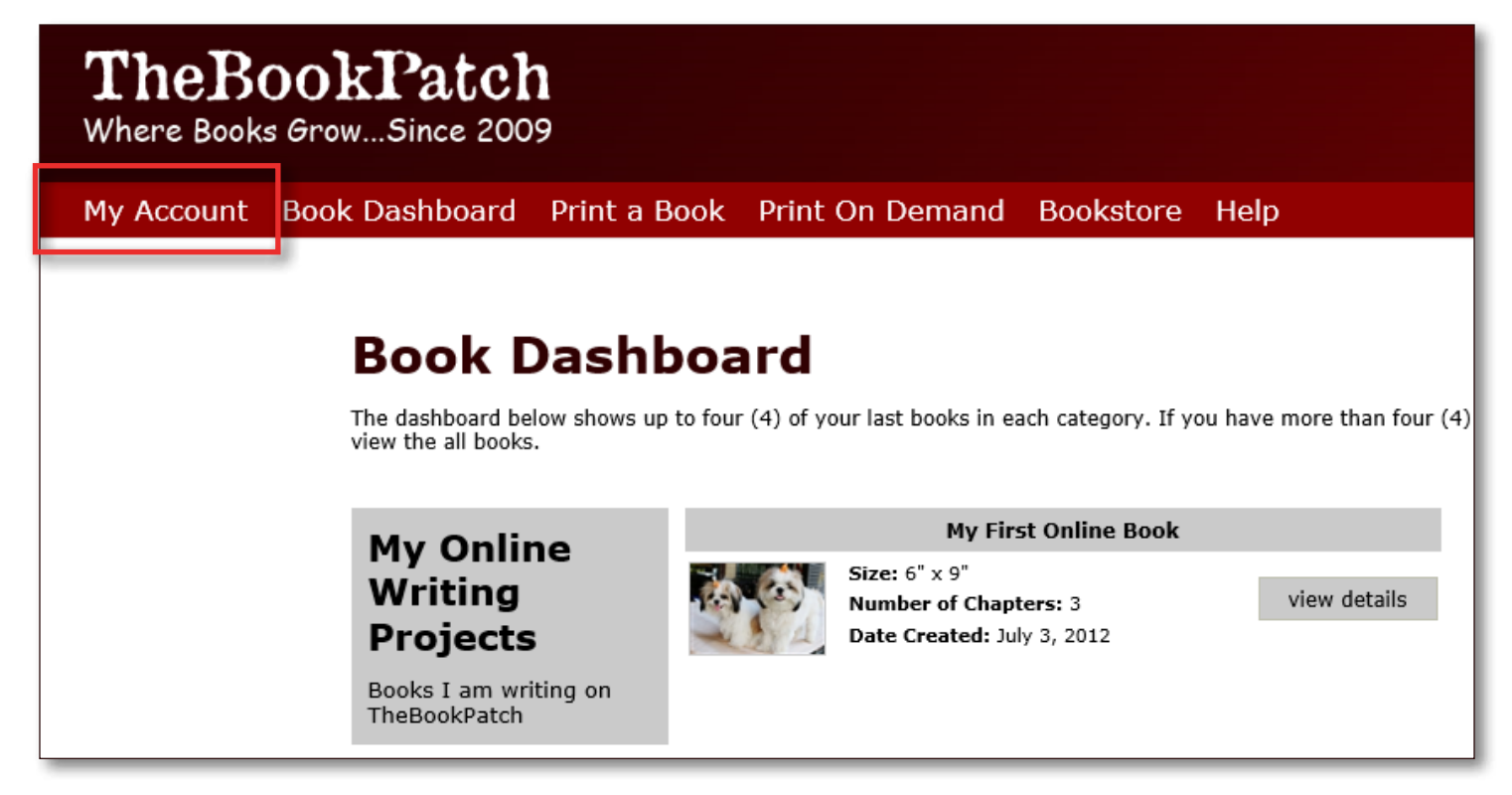

3. Click the My eBooks tab to see all of the eBook orders you have placed.

|   |                                       |                                                            |                                            | Google <sup>™</sup> Cust                 |
|---|---------------------------------------|------------------------------------------------------------|--------------------------------------------|------------------------------------------|
| Ν | ly Accou                              | nt                                                         |                                            |                                          |
|   |                                       |                                                            |                                            | Send a message to a colleague            |
| N | 4y Bookshelf My Boar                  | d My Colleagues My Profil                                  | e Collaborations Mess                      | sages My ISBNs My Ser rices My eBooks    |
|   | My eBooks                             |                                                            |                                            |                                          |
|   | Below is a list of<br>can download ea | the eBooks you have purch<br>ch format that is available f | ased. Click the button f<br>for each book. | for the format you want to download. You |
|   | Date                                  |                                                            | Title                                      | Download Formats                         |
|   | 07/09/2015<br>Cancel Order            | ABC's of Baking<br>by: Julie Children                      |                                            | ePub mobi pdf                            |
|   |                                       |                                                            |                                            |                                          |
|   |                                       |                                                            |                                            |                                          |

4. Click the **Cancel Order** link that is located under the date. If you do not see the link than the order must have been ordered on a previous day in which the order can not be canceled.

| -                                                                                                    |                                   |                                         |  |  |
|----------------------------------------------------------------------------------------------------|-----------------------------------|-----------------------------------------|--|--|
|                                                                                                    |                                   | Send a message to a colleague           |  |  |
| My Bookshelf My Board My Colle                                                                                                    | agues My Profile Collaborations N | Messages My ISBNs My Services My eBooks |  |  |
| My eBooks                                                                                                    |                                   |                                         |  |  |
| Below is a list of the eBooks you have purchased. Click the button for the format you want to download. You can download each format that is available for each book. |                                   |                                         |  |  |
| Date                                                                                                    | Title                             | Download Formats                        |  |  |
| 07/09/2015 AE C's of Ba<br><u>Cancel Order</u> by: Julie                                                                                                    | aking<br>Children                 | ePub mobi pdf                           |  |  |
|                                                                                                    |                                   |                                         |  |  |

Γ

5. Click the **Yes, cancel order** button to cancel your order. Click the **No, return to My Account Page** if you decide not to cancel the order.

| eBook          | - Cancel Order                     |
|----------------|------------------------------------|
| Are you sure y | u want to cancel this order?       |
| Yes, cancel    | rder No, return to My Account Page |
|                |                                    |

6. You will return to the My Account page after the order was canceled.

|           | Google <sup>™</sup> Custom Searce                                                                          |
|-----------|----------------------------------------------------------------------------------------------------|
|           | Send a message to a colleague                                                                              |
| s         | My Bookshelf My Board My Colleagues My Profile Collaborations Messages My ISBNs My Services My eBooks      |
| -         | My eBooks                                                                                                  |
| <u>et</u> | You have not purchased any eBooks to display here. Available eBooks can be found in the <u>bookstore</u> . |
| ΩV        |                                                                                                    |